## FACTS/Renweb Whitelist Instructions

How to Whitelist in Gmail

- 1. Log in to Gmail and select the gear button in the upper right corner
- 2. Select 'See all settings'
- 3. Select Filters and Blocked Addresses.
- 4. Select 'Create a New Filter'.
- 5. Add illiana beside 'Has the words'
- 6. Select 'Create filter'
- 7. Select 'Never send it to Spam'
- 8. Select 'Create filter'

How to Whitelist an Email in Yahoo

- 1. Open Yahoo Mail and log into your account.
- 2. Click the blue cog symbol below the home button in the upper right corner.
- 3. Click 'More Settings'
- 4. Select 'Filters'
- 5. Type Illiana under 'Filter Name'.
- 6. Under 'From' select 'contains' for your filter criterion.
- 7. Type illianachristian.org for the filter value.
- 8. Type Illiana for 'folder name' under 'Choose a folder to move to'.
- 9. Select the save button.